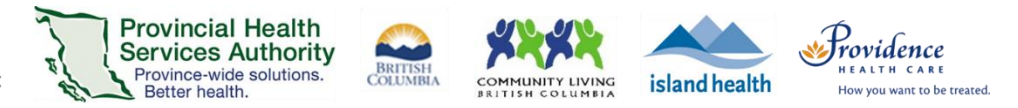

# Conduct a Zoom group virtual health visit with breakout rooms

### Purpose

Allows you to split a group virtual health visit into up to 50 separate sessions. The host and co-hosts
can choose to split the participants into separate sessions automatically, manually assign participants
to breakout rooms, or allow participants to choose their breakout room.

#### Requirements

- Use the Zoom desktop application to host the group virtual health visit.
- If letting participants choose their breakout room, both the meeting host and participants need to be on desktop client version 5.3.0 or later.
- Breakout room function is enabled:
  - Sign into your Zoom for Virtual Health Visits account on the web browser https://zoom.us/
  - Click Settings.
  - Scroll to Breakout room.
  - Toggle Breakout room to 'on'.

| Breakout room<br>Allow host to split meeting participants into separate, smaller rooms |   |  |
|----------------------------------------------------------------------------------------|---|--|
| Allow host to assign participants to breakout rooms when scheduling                    | V |  |

## Open the breakout rooms

After starting the virtual health visit and admitting participants from the waiting room:

- 1. From the toolbar, click **Breakout Rooms**.
- 2. Enter the **number of breakout rooms** you want to create.
- Choose to assign participants automatically, manually, or let participants choose\* their breakout room.
- 4. Click Create.

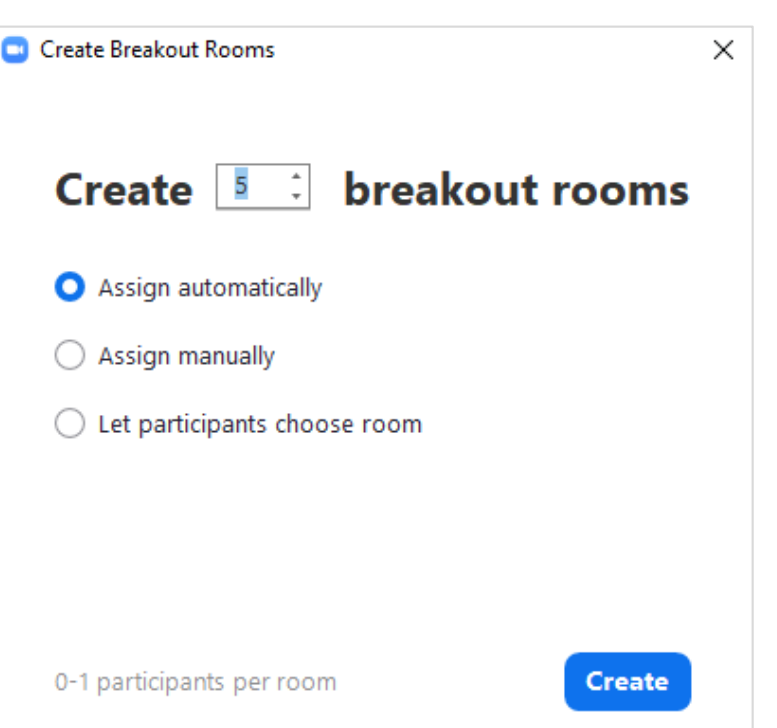

Providing support for Zoom for Healthcare to:

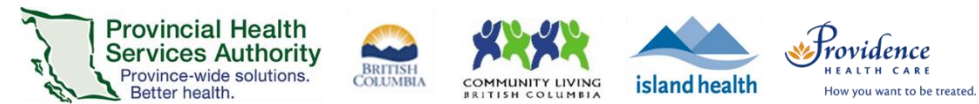

- 5. After creating the breakout rooms, click **Options** to view additional breakout room options.
- 6. If you chose to **automatically assign participants**, participants will be assigned to waiting rooms automatically.
  - If you would like to change participants, hover over the participant's name and click **Move to** or **Exchange.**

| Ŧ | Breakout Room 1 | 1         |            | Brackout Room 2 |   |
|---|-----------------|-----------|------------|-----------------|---|
|   | Eren Yaeger     | → Move to | ≓ Exchange | Jack Parker     |   |
| * | Breakout Room 2 |           | 1          | Jack barker     | _ |
|   | Jack Barker     |           |            |                 |   |

If you chose to **manually assign participants**, click **Assign** next to the breakout room and tick the box next to the participants you want in the room.

|                   |        | Eren Yaeger |
|-------------------|--------|-------------|
| ▼ Breakout Room 1 | Assign | Jack Barker |

If you chose to **let participants choose room**, a pop up will appear on each participant's screen and allow them to choose their breakout room.

7. If the breakout rooms are ready, click **Open All Rooms.** 

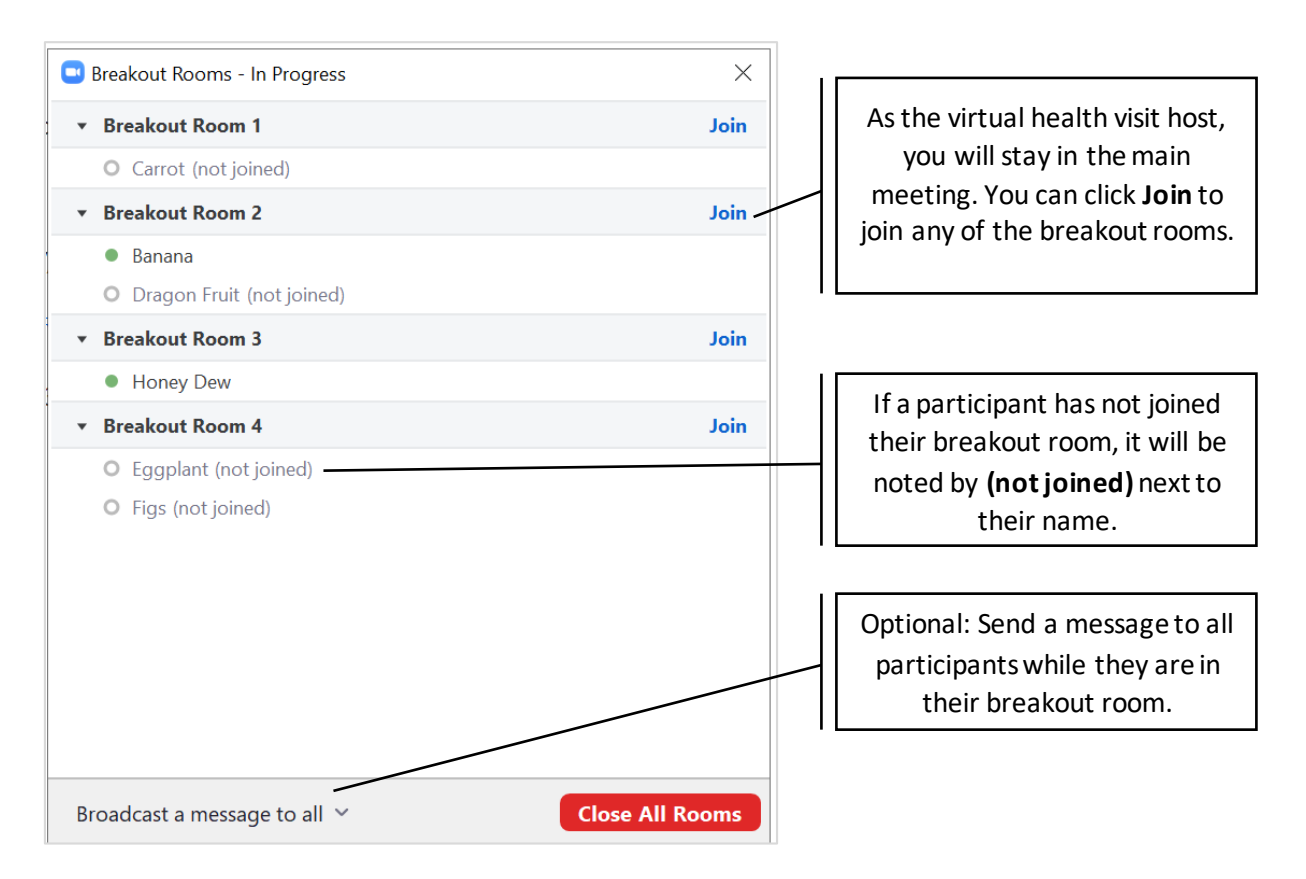

### **Close the breakout rooms**

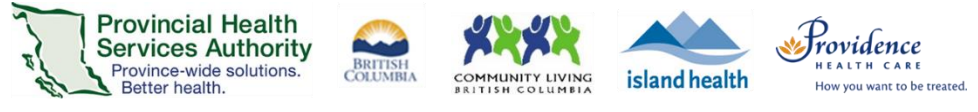

- 1. Click Close All Rooms.
- 2. A countdown timer will appear and participants will receive a notification that their breakout room is closing.

All Breakout Rooms will close in 53 seconds

All participants will be returned to the main virtual health visit after the breakout rooms close.